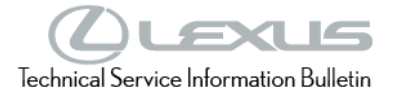

Service Category General

| Outline-General | Market USA and Mexico | Toyota Supports                       |
|-----------------|-----------------------|---------------------------------------|
|                 | Outline-General       | Outline-General Market USA and Mexico |

### Applicability

| YEAR(S)     | MODEL(S)                                | ADDITIONAL INFORMATION |
|-------------|-----------------------------------------|------------------------|
| 2022 - 2023 | LX600, NX250, NX350,<br>NX350H, NX450H+ |                        |
| 2023        | RX350, RX350H, RX500H,<br>RZ450E        |                        |

#### Introduction

Some 2022 – 2023 model year Lexus vehicles may require the download and installation of vehicle specific software or configuration software when the Electronic Control Unit (ECU) is replaced. Techstream software has been modified to indicate when configuration software is required. A new Configure column has been added to the Techstream Health Check Results screen to show when configuration software is available for a specific ECU. Follow the Operation Procedure in this bulletin to complete the ECU Software Configure Process.

### Introduction (continued)

Refer to the applicability chart below for a list of Models and ECUs that will require configuration software when the specified ECU is replaced:

| YEAR(S)     | MODEL(S)                             | ECU(S) REQUIRING CONFIGURATION SOFTWARE                                                                            |
|-------------|--------------------------------------|----------------------------------------------------------------------------------------------------|
|             | LX 600                               | Airbag / ANC / Body / Brake / ECT / EMPS                                                                           |
| 2022 – 2023 | NX 250 / NX 350 / NX 350h / NX 450h+ | 4WD / Airbag / ANC / Body / Brake /<br>EMPS / Engine                                                               |
| 2023        | RX 350 / RX 350h / RX 500h           | 4WD / Absorber Control / Airbag /<br>ANC / Blindspot / Body / Engine / EMPS /<br>EMPS Rear / Front Side Radar / HV |
|             | RZ 450e                              | Airbag / Blindspot / Body / EMPS /<br>EV / Front Side Radar                                                        |

### NOTE

ECU is a Lexus term used to describe integrated computerized devices responsible for managing the operation of a system or subsystem. In this bulletin, ECU is used as a generic label for the following SAE J1930 standard references:

- Powertrain Control Module (PCM).
- Engine Control Module (ECM).
- Transmission Control Module (TCM).
- Any other Lexus specific control unit.

### **Table of Contents**

| • | Warranty Information       | 3 |
|---|----------------------------|---|
|   | For USA Market             | 3 |
|   | For Mexico Market          | 3 |
| • | Required Tools & Equipment | 3 |
| • | Operation Procedure        | 4 |

### Warranty Information

### For USA Market

| OP CODE | DESCRIPTION                | TIME | OFP | T1 | T2 |
|---------|----------------------------|------|-----|----|----|
| N/A     | Not Applicable to Warranty | -    | _   | _  | -  |

### For Mexico Market

| OP CODE | DESCRIPTION                |   | OFP | T1 | T2 |
|---------|----------------------------|---|-----|----|----|
| N/A     | Not Applicable to Warranty | - | -   | -  | -  |

### **Required Tools & Equipment**

| REQUIRED EQUIPMENT            | SUPPLIER | PART NUMBER  | QTY |
|-------------------------------|----------|--------------|-----|
| Techstream ADVI*              |          | TSADVUNIT    |     |
| Techstream 2.0                |          | TS2UNIT      | 4   |
| Techstream Lite               | ADE      | TSLITEPDLR01 |     |
| Techstream Lite (Green Cable) |          | TSLP2DLR01   |     |

\*Essential SST.

### NOTE

• Only ONE of the Techstream units listed above is required.

- GTS+ software version 2022.04.004.02 or later is required.
- Additional Techstream units may be ordered by calling Approved Dealer Equipment (ADE) at 1-800-368-6787 (USA) or 01-55-50103041 (Mexico).

| SPECIAL SERVICE TOOLS (SST) | PART NUMBER        | QTY |
|-----------------------------|--------------------|-----|
| Battery Diagnostic Tool*    | <u>DCA-8000P T</u> | 1   |

\*Essential SST.

### NOTE

Additional SSTs may be ordered by calling 1-800-933-8335 (USA) or 01-800-504-5330 (Mexico).

### **Operation Procedure**

1. AFTER ECU replacement, connect Techstream, select the applicable vehicle and options, and select Next.

| Figure 1.                                                                                                    |                                                                                                    |                                                                                      |              |
|----------------------------------------------------------------------------------------------------|----------------------------------------------------------------------------------------------------|--------------------------------------------------------------------------------------|--------------|
| File Function Setup TIS User Help                                                                                                    |                                                                                                    |                                                                                      |              |
| Connect to Vehicle<br>Open Scan Data File<br>Launch TIS<br>New Users Demo<br>Check for Scantool<br>Updates<br>Generic OBD II<br>Software<br>Registration<br>User | Vehicle Connection We<br>Confirm the Informat<br>Required Informat<br>Division:<br>Model:<br>ModelYear:<br>Engine: | Izerd(5301-04)<br>tion and press Next<br>ion:<br>ILEXUS<br>LX600<br>2022<br>V35A-FTS |              |
| Selection<br>Language<br>Selection<br>Advanced<br>Function                                                                                                    | Option:                                                                                                    | Radar Cruise                                                                         |              |
| 64                                                                                                    | Optional Informati                                                                                                 | on:                                                                                  |              |
|                                                                                                    | VIN:                                                                                                    | 5TDXRKEC4                                                                            |              |
|                                                                                                    | Memo:                                                                                                    | ×                                                                                    |              |
| Log Out                                                                                                    | Manual                                                                                                    | Help <back next=""> Cancel</back>                                                    |              |
| Ver 15.20.016                                                                                                    |                                                                                                    |                                                                                      |              |
| Subscription Expiration<br>269d 23h 59m                                                                                                    |                                                                                                    |                                                                                      |              |
| 200-01 VIM - MongoosePro MFC2 Mon                                                                                                    | goosePro MFC2 J2534 Libra                                                                                          | ry v1.7.2.0                                                                          | Default User |

### **Operation Procedure (continued)**

\_\_\_\_

2. Perform a Health Check. During the Health Check, Techstream will automatically detect the replacement ECU needs configuration software. On the Health Check Results page, select Yes in the Configure column to begin the configuration software download process.

| Techstream (Ver 15.20.41<br>e Function Setup 7 | (1) - 12165<br>NS User Help                                                                                                    |                                           |                                                                |                       |          |      |                |     |                              | -                           | o                                 |
|------------------------------------------------|----------------------------------------------------------------------------------------------------|-------------------------------------------|----------------------------------------------------------------|-----------------------|----------|------|----------------|-----|------------------------------|-----------------------------|-----------------------------------|
| ystem Select Stored                            | d Data                                                                                                    |                                           |                                                                |                       |          |      |                |     |                              |                             |                                   |
| 2022 LX600<br>/35A-FTS<br>000163 mile          | Health Check Results - Health Check does not display live data Changes in vehicle condition will not update auton - To update Health Check, click the Refresh button on Enhanced Genetic | natically.<br>In the bottom of the Health | Check screen.                                                  |                       |          |      |                | E   | CU Security K                | Campaig<br>PERMANI<br>ey: - | ın Status<br>ENT: <mark>YE</mark> |
| File Notes                                     | Ciliancea   Street                                                                                                    | Г                                         | DTC R                                                          | lelated Inf           | ormation | 0    |                |     |                              |                             |                                   |
| Health Checl<br>Data 1-20                      | System                                                                                                    | Monitor<br>Status                         | DTC                                                            | Curr                  | Pend     | Hist | Iest<br>Failed | RoB | Calibration                  | Update                      | Configure                         |
| Data 2-200<br>Data 3-200                       | Engine                                                                                                    | Com                                       | P261093                                                        | X                     | X        |      | X              |     | 8955F5000100                 | No<br>No                    | Yes                               |
|                                                | EMPS                                                                                                    | •                                         |                                                                |                       |          |      |                |     | 8965F4801000                 | No<br>No                    | Yes                               |
|                                                | Clearance Warning                                                                                                    |                                           | U023267<br>U023367<br>U117787<br>U117887<br>U117887<br>U131157 | X<br>X<br>X<br>X<br>X |          |      |                | •   | 8821F50010A0                 | No                          | No                                |
|                                                | Main Body                                                                                                    |                                           |                                                                |                       |          |      |                | •   | 8922F4201001                 | No                          | Yes                               |
|                                                | Transmission<br>Hybrid Control                                                                                                    |                                           |                                                                |                       |          |      |                | •   | -<br>8821F50010A0            | No                          | No                                |
|                                                | Central Gateway Gear Shift Control Module                                                                                                    |                                           |                                                                |                       |          |      |                |     | 3911F0801000<br>8821F50010A0 | No                          | No                                |
| Sort                                           |                                                                                                    |                                           |                                                                | -                     |          |      |                | Þ   |                              |                             |                                   |
| Expand>>                                       |                                                                                                    |                                           |                                                                |                       |          |      |                |     |                              |                             |                                   |
| TIS Search                                     |                                                                                                    |                                           |                                                                |                       |          |      |                |     |                              |                             |                                   |
| Print<br>Back                                  | 2020/05/13 8:45:33                                                                                                    |                                           |                                                                |                       |          | (    | ECU            |     | DTC                          | R.                          |                                   |

### **Operation Procedure (continued)**

3. Login to TIS.

Figure 3.

| Welcome to | © Eng    | Select Language<br>lish O Français O Español<br>Select User Type    |
|------------|----------|---------------------------------------------------------------------|
|            | User ID  | Lexus Dealership Users  Select Area Code  33 - Eastern Technician 1 |
|            | Password | Remember me                                                         |
|            |          | ✓I have read and accepted<br><u>Terms of Use</u> Login              |

4. Enter a password for secondary authentication and select Login.

### Figure 4.

| ECU Configure Software                                  |  |
|---------------------------------------------------------|--|
| Receive ECU Configure Software                          |  |
| User ID: Technician 1 Password: Clean Login Switch User |  |

5. When the ECU Configure Software confirmation screen is displayed, return to Techstream.

Figure 5.

| CU Configure Software                                                                                                    |
|----------------------------------------------------------------------------------------------------|
| User ID: Technician 1<br>Technician Name: Technician 1<br>Distributor Code: 1111<br>Distributor Name: TMMA<br>Dealer Code: 12345<br>Dealer Kame: Lexus<br>Vehicle VIN: 12345678912345678<br>Software ID: 123abc123abc123abc123abc123abc123abc |
| CU Configure Software has been requested. This process may take several minutes. Please return to Techstream to continue.                                                                                                    |

### **Operation Procedure (continued)**

- 6. Has the configuration software been previously downloaded?
  - YES Continue to step 7.
  - NO Select Next as shown in the figure below and continue to step 7.

### Figure 6.

|                                                 |                                                                                                    |                                               |                                                                              |                                              |      |      |      | _              | _            |                                    |          |           |  |  |
|-------------------------------------------------|----------------------------------------------------------------------------------------------------|-----------------------------------------------|------------------------------------------------------------------------------|----------------------------------------------|------|------|------|----------------|--------------|------------------------------------|----------|-----------|--|--|
| 2022 LX600<br>V35A-FTS                          | Health Check Results                                                                                                    |                                               |                                                                              |                                              |      |      |      |                |              | Campaign Status:<br>PERMANENT: YES |          |           |  |  |
| 000163 mile                                     | - Health Check does not display live data.<br>- Changes in vehicle condition will not upd<br>- To update Health Check, click the Refresh | ate automatically.<br>button on the bottom of | the Health                                                                   | Check screen.                                |      |      |      |                | E            | CU Security K                      | ey: -    |           |  |  |
| 2022_Lexus_LX<br>File Notes                     | Enhanced Generic DTC Related Information                                                                                                 |                                               |                                                                              |                                              |      |      |      |                |              |                                    |          |           |  |  |
| <ul> <li>Health Checl<br/>Data 1-20;</li> </ul> | System                                                                                                    | Software as a Par                             | Monitor                                                                      | DTC                                          | Curr | Pend | Hist | Test<br>Failed | RoB          | Calibration                        | Update   | Configure |  |  |
| Data 2-20.<br>Data 3-20.                        | Engine                                                                                                    |                                               |                                                                              |                                              |      | X    |      | Х              |              | 8955F5000100                       | No<br>No | Yes       |  |  |
| Error Report                                    | EMPS                                                                                                    | 1 cal file(s)<br>If you pres                  | 1 cal file(s) need download.<br>If you press "Next", the screen for download |                                              |      |      |      |                | 8965F4801000 | No<br>No                           | Yes      |           |  |  |
|                                                 | Clearance Warning                                                                                                    | Will be ope<br>If it is not p<br>press "Out   | neo.<br>cossible to d<br>put" and out                                        | ownload the file, then<br>put the file list. |      |      |      |                | •            | 8821F50010A0                       | No       | No        |  |  |
|                                                 | Main Body<br>Transmission                                                                                                    | Next                                          | Out                                                                          | put Exit                                     |      |      |      |                | •            | 8922F4201001                       | No       | No        |  |  |
|                                                 | Hybrid Control                                                                                                    |                                               | -                                                                            |                                              | -    |      | _    |                |              | 8821F50010A0                       | No       | No        |  |  |
|                                                 | Gear Shift Control Module                                                                                                    |                                               |                                                                              |                                              |      |      |      |                |              | 8821F50010A0                       | No       | NU        |  |  |
| Sort                                            |                                                                                                    |                                               |                                                                              |                                              |      |      |      |                |              |                                    |          |           |  |  |
| Expand>>                                        |                                                                                                    |                                               |                                                                              |                                              |      |      |      |                |              |                                    |          |           |  |  |
| TIS Search                                      |                                                                                                    |                                               |                                                                              |                                              |      |      |      |                |              |                                    |          |           |  |  |
| Print                                           |                                                                                                    |                                               |                                                                              |                                              |      |      |      | ECU            | Ĩ.           | DTC                                | ue de la |           |  |  |

### NOTE

Selecting Output will display a list of the required configuration software for each ECU. This feature is available to print the list of required ECU software when needed.

### **Operation Procedure (continued)**

7. Downloading the software may take several minutes. When the download is complete, select Next to start the Calibration Update Wizard (CUW).

|                            | u bata                                                                              |                                                             |                          |               |              |      |      |                |                                  |               |        |           |
|----------------------------|-------------------------------------------------------------------------------------|-------------------------------------------------------------|--------------------------|---------------|--------------|------|------|----------------|----------------------------------|---------------|--------|-----------|
| 022 LX600<br>35A-FTS       | Health Check Results                                                                |                                                             |                          |               |              |      |      |                | Campaign Status<br>PERMANENT: YE |               |        |           |
| 0163 mile                  | Changes in vehicle condition will not u     To update Health Check, click the Refre | ,<br>pdate automatically.<br>sh button on the bottom of the | e Health (               | Check screen. |              |      |      |                |                                  | CO Security N |        |           |
| 022_Lexus_LX<br>File Notes | Enhanced Generic                                                                    |                                                             |                          |               |              |      |      |                |                                  |               |        |           |
| Health Checl<br>Data 1-20  | System                                                                              | Mo                                                          | nitor                    | DTC           | Curr<br>Conf | Pend | Hist | Test<br>Failed | RoB                              | Calibration   | Update | Configure |
| Data 2-20                  | Engine                                                                              |                                                             |                          | P261093       | X            | X    |      | X              |                                  | 8955F5000100  | No     | Yes       |
| End Report                 | Software as a Part (S325-13)                                                        |                                                             |                          |               | _            |      |      |                |                                  | 996554901000  | No     |           |
|                            | EMPS                                                                                |                                                             |                          |               |              |      |      |                |                                  | 030514001000  | No     | Yes       |
|                            |                                                                                     | has been                                                    | n downloaded.            |               |              |      |      |                | 8821F50010A0                     | No            |        |           |
|                            |                                                                                     | , reprogra                                                  | ramming will be started. |               |              |      |      |                |                                  |               |        |           |
|                            | Clearance Warning                                                                   | learance Warning                                            |                          |               |              |      |      |                |                                  |               |        | No        |
|                            | Main Body                                                                           |                                                             | Nex                      | 1             | -            |      |      |                |                                  | 8922E4201001  | No     | No        |
|                            | Transmission                                                                        |                                                             | -                        |               |              |      |      |                |                                  | -             | 140    | 110       |
|                            | Hybrid Control                                                                      |                                                             |                          |               |              |      |      |                |                                  | 8821F50010A0  | No     | No        |
|                            | Central Gateway                                                                     |                                                             | •                        |               |              |      |      |                |                                  | 3911F0801000  | No     | No        |
|                            | Gear Shift Control Module                                                           |                                                             |                          |               |              |      |      |                |                                  | 8821F50010A0  | No     |           |
| Sat                        |                                                                                     |                                                             | _                        |               | -            | -    |      |                |                                  |               |        |           |
|                            |                                                                                     |                                                             |                          |               |              |      |      |                |                                  |               |        |           |
| Expand>>                   |                                                                                     |                                                             |                          |               |              |      |      |                |                                  |               |        |           |
| TIS Search                 |                                                                                     |                                                             |                          |               |              |      |      |                |                                  |               |        |           |
| Print                      |                                                                                     |                                                             |                          |               |              |      | 1    | FCU            | r.                               | DTC           | 1 ar 4 |           |

8. Refer to <u>L-SB-0036-22</u> ECU Flash Reprogramming With Security Signature and complete the programming as instructed there.

### **Operation Procedure (continued)**

9. When programing is complete, Techstream will send the updated vehicle information to TIS. Select Next.

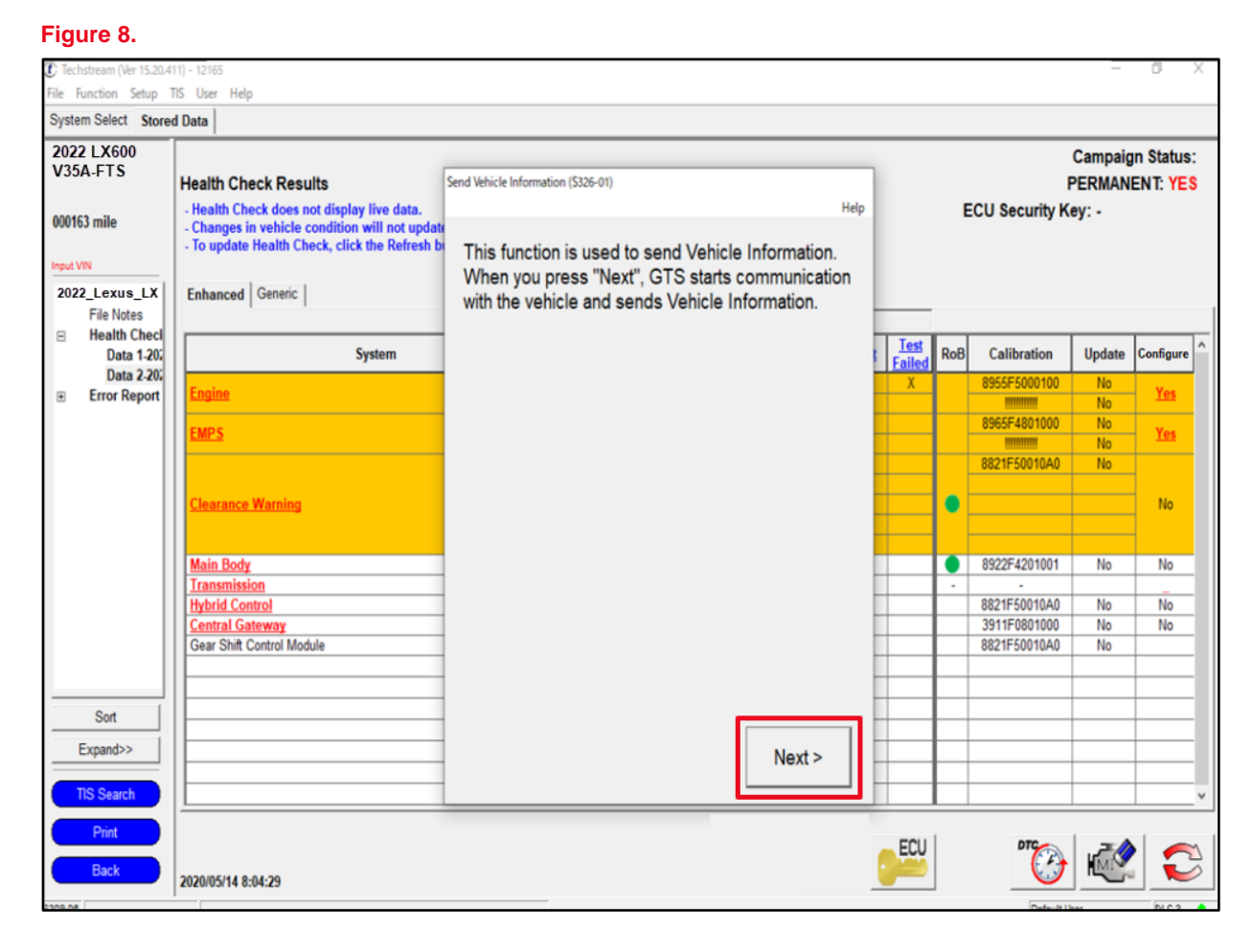

10. Enter a password for secondary authentication and select Login.

### Figure 9.

| ECU Configure Software |                                                         |  |
|------------------------|---------------------------------------------------------|--|
|                        | Update ECU Configure Software                           |  |
|                        | User ID: Technician 1 Password: Clear Login Switch User |  |

#### **Operation Procedure (continued)**

11. Return to Techstream when the ECU Configure Software confirmation displays, as shown below.

Figure 10.

| ECU Configure Software                                                                                                    |
|----------------------------------------------------------------------------------------------------|
| User ID: Technician 1<br>Technician Name: Technician 1<br>Distributor Code: 1111<br>Distributor Name: TMNA<br>Dealer Code: 12345<br>Dealer Kame: Lexus<br>Vehicle VIN: 12345678912345678<br>Software ID: 123abc123abc |
| ECU Configure Software has been requested. This process may take several minutes. Please return to Techstream to continue.                                                                                                    |

12. Once vehicle information has been sent to TIS, select Exit, clear any DTCs that may have been set, and perform a final Health Check to confirm no additional software updates are available.

### Figure 11.

| 022 LX600<br>35A-FTS                                   | Health Check Results                                                                                                    |                                                                                                    |                     |     |              | Campaig<br>PERMAN | n Status:<br>ENT: YES |  |
|--------------------------------------------------------|----------------------------------------------------------------------------------------------------|----------------------------------------------------------------------------------------------------|---------------------|-----|--------------|-------------------|-----------------------|--|
| 000163 mile<br>Input VN<br>2022_Lexus_LX<br>File Notes | Health Check does not display live data.     Changes in vehicle condition will not updat     To update Health Check, click the Refresh b Enhanced Generic | Send Vehicle Information (5326-03)<br>Help<br>Vehicle Information has been sent to the server.<br>This function will be finished. | ECU Security Key: - |     |              |                   |                       |  |
| Health Checl<br>Data 1-20:                             | System                                                                                                    |                                                                                                    | Test<br>Failed      | RoB | Calibration  | Update            | Configure             |  |
|                                                        | Engine                                                                                                    |                                                                                                    | X                   |     | 8965F4801000 | No                | Yes                   |  |
|                                                        |                                                                                                    |                                                                                                    |                     |     | 8821F50010A0 | No                |                       |  |
|                                                        | Clearance Warning                                                                                                    |                                                                                                    |                     | •   |              |                   | No                    |  |
|                                                        | EMDS                                                                                                    |                                                                                                    |                     |     | 8955F5000100 | No                | Vor                   |  |
|                                                        | Letter Deck                                                                                                    |                                                                                                    | -                   |     |              | No                | 192                   |  |
|                                                        | Main Body<br>Transmission                                                                                                    |                                                                                                    | -                   |     | 8922F4201001 | No                | No                    |  |
|                                                        | Hybrid Control                                                                                                    |                                                                                                    | -                   |     | 8821F50010A0 | No                | No                    |  |
|                                                        | Central Gateway                                                                                                    |                                                                                                    |                     |     | 3911F0801000 | No                | No                    |  |
|                                                        | Gear Shift Control Module                                                                                                    |                                                                                                    |                     |     | 8821F50010A0 | No                |                       |  |
| Sort                                                   |                                                                                                    |                                                                                                    |                     |     |              |                   |                       |  |
| Expand>>                                               |                                                                                                    | Exit                                                                                                    |                     |     |              |                   |                       |  |
| Print                                                  | <u> </u>                                                                                                    |                                                                                                    | ECU                 |     | DTC          | 24                |                       |  |
| Back                                                   | 2020/05/12 9:51:28                                                                                                    |                                                                                                    |                     |     | 0            | M                 |                       |  |